## WEIGHT INCOME VGM

www.one-line.com

• Enter username and password to e-commerce:

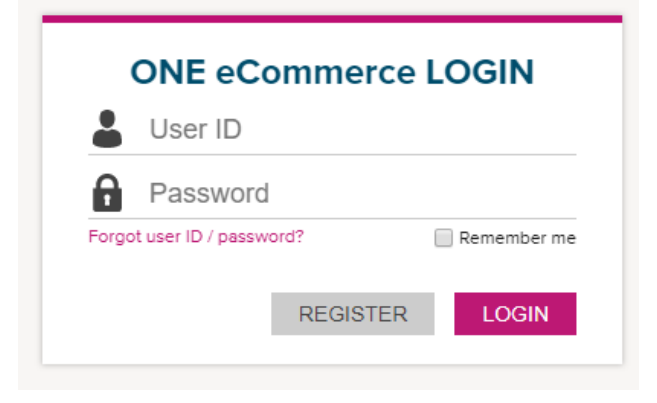

• Once inside, click on OUTBOUND -> VGM

| Home                         | Schedule | Outbound Track & Trace |            | Report           | e-Sub             |      |  |
|------------------------------|----------|------------------------|------------|------------------|-------------------|------|--|
|                              |          | Pre Check              | +          |                  |                   |      |  |
|                              |          | Booking                | +          | Applicat         |                   |      |  |
|                              | my ONE   | Shipping Inst          | truction + | hedule           |                   |      |  |
| Bookings                     |          | AES/CAED Ir            | nput +     |                  |                   |      |  |
| Web Booking<br>Request (All) | igs      | VGM                    | -          | VGM In           | put               |      |  |
| - Processing<br>- Booked     |          | BL Processin           | ng +       | VGM Info. Search |                   |      |  |
| - Change Re<br>- Rejected    | quested  | House BL Cł            | neck       | Contain          | er Tare Weight Se | arch |  |

• To enter the weight VGM click on VGM INPUT

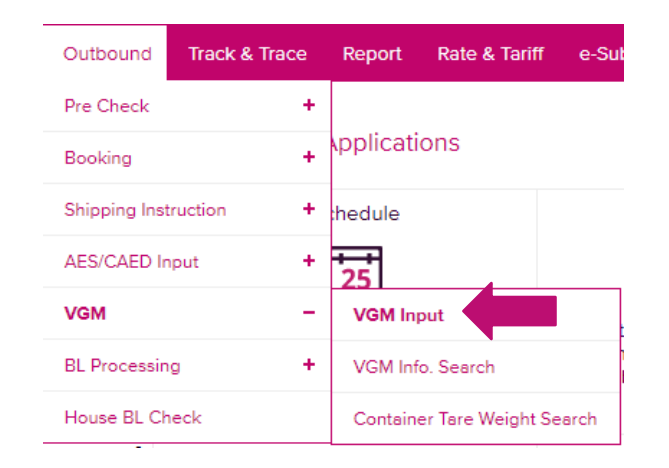

• Select booking number or container and enter the chosen option. Finally click on SEARCH

| VGM Input                                       |                      |                         |            |            |                  |                  | User Guide          |
|-------------------------------------------------|----------------------|-------------------------|------------|------------|------------------|------------------|---------------------|
| Please click a ro                               | ow to input data and | d select first column c | heckbox to | save data. |                  |                  |                     |
| * Container No.<br>Container No.<br>Booking No. | •                    |                         |            |            |                  |                  | Search<br>Total : 0 |
| Container No.                                   | Booking No.          | Weight Type             | Unit       | Weight     | Tare Weight(KGS) | Max Payload(KGS) |                     |
|                                                 |                      |                         |            |            |                  |                  | *                   |
|                                                 |                      |                         |            |            | D                | ownload Uploa    | ad Save             |

- Now indicate the container number, booking, container tare, Max Payload.
- In WEIGHT TYPE click on VGM and enter the VGM WEIGHT (considering the container tare + cargo weight). Also, consider the weight in KGS.

| VGM Input         |                                                                                 |       |       |        |                  |                  |                     |  |  |  |  |  |  |  |  |
|-------------------|---------------------------------------------------------------------------------|-------|-------|--------|------------------|------------------|---------------------|--|--|--|--|--|--|--|--|
| Please click a ro | Please click a row to input data and select first column checkbox to save data. |       |       |        |                  |                  |                     |  |  |  |  |  |  |  |  |
| * Booking No.     | * Booking No. V LIMU00                                                          |       |       |        |                  |                  |                     |  |  |  |  |  |  |  |  |
|                   |                                                                                 |       |       |        |                  |                  | Search<br>Total : 1 |  |  |  |  |  |  |  |  |
| Container No.     | Container No. Booking No. Weight Type                                           |       | Unit  | Weight | Tare Weight(KGS) | Max Payload(KGS) |                     |  |  |  |  |  |  |  |  |
|                   | LIMU000                                                                         | VGM 👻 | KGS 🕶 |        | 4,620.000        | 29,380.000       |                     |  |  |  |  |  |  |  |  |

• Enter shipper data

| Signatory | Reference ID |
|-----------|--------------|
|           |              |

• Click on SAVE

|   | VGM Cut Off Time<br>(Load Port Local Time) | Subsc. | eMail Notification | Update Date<br>(User's Local Time) | Update ID |          |
|---|--------------------------------------------|--------|--------------------|------------------------------------|-----------|----------|
|   | 2018-03-31 17:00                           | N      |                    |                                    |           | <b>^</b> |
|   |                                            |        |                    |                                    |           |          |
|   |                                            |        |                    |                                    |           |          |
|   |                                            |        |                    |                                    |           |          |
|   |                                            |        |                    |                                    |           |          |
|   |                                            |        |                    |                                    |           | _        |
| 4 |                                            |        |                    |                                    |           | Υ.       |
|   |                                            |        |                    |                                    |           |          |
|   |                                            |        |                    | Download                           | Upload    | Save     |

✓ If you want to check if you entered the VGM weight correctly, select if the search will be by booking number or container and click on SEARCH

| /GM Info. S     | Search      |     |                  |                   |               |                        | User Guide          |
|-----------------|-------------|-----|------------------|-------------------|---------------|------------------------|---------------------|
| * Container No. | •           |     |                  |                   |               |                        |                     |
| Booking No.     |             |     |                  |                   |               |                        | Search              |
|                 |             |     |                  |                   |               |                        | Total :             |
| Container No.   | Booking No. | Via | Weight Type Code | Tare Weight (KGS) | Payload (KGS) | Declared VGM<br>Weight | Declare<br>Weight U |
|                 |             |     |                  |                   |               | ,                      |                     |

 If you want to know the tare weight of the assigned container, click on "CONTAINER TARE WEIGHT SEARCH" and enter the container number and click on SEARCH

| Container Tare Weight Search |              |             |         |           |  |  |  |  |  |  |  |
|------------------------------|--------------|-------------|---------|-----------|--|--|--|--|--|--|--|
| * Container No.              | Container No | ).          |         |           |  |  |  |  |  |  |  |
|                              |              |             |         | Search    |  |  |  |  |  |  |  |
|                              |              |             |         | Total : 0 |  |  |  |  |  |  |  |
| Container                    | r No.        | Tare Weight | Payload |           |  |  |  |  |  |  |  |
|                              |              |             |         |           |  |  |  |  |  |  |  |

 ✓ If you have many containers for a single booking, you can download in Excel file by clicking on DOWNLOAD.

|   | VGM Cut Off Time<br>(Load Port Local Time) | Subsc. | eMail Notification | Update Date<br>(User's Local Time) | Update | ID       |
|---|--------------------------------------------|--------|--------------------|------------------------------------|--------|----------|
|   | 2018-03-31 17:00                           | N      |                    |                                    |        | <b>^</b> |
|   |                                            |        |                    |                                    |        |          |
|   |                                            |        |                    |                                    |        |          |
|   |                                            |        |                    |                                    |        |          |
|   |                                            |        |                    |                                    |        |          |
|   |                                            |        |                    | _                                  |        |          |
|   |                                            |        |                    |                                    |        | -        |
| 4 |                                            |        |                    |                                    |        | ×.       |
|   |                                            |        |                    | Download                           | Upload | Save     |

• Complete the vgm data in the data sheet, save it.

| E   | 5-0-           |          |                     |             |                  |       |                         |                      |      |                     |                  | template_v | gm_form (1) [M | /lodo de compatik | ilidad] - Excel |
|-----|----------------|----------|---------------------|-------------|------------------|-------|-------------------------|----------------------|------|---------------------|------------------|------------|----------------|-------------------|-----------------|
| Arc | hivo Inicio    | Insertar | Diseño de           | e página Fó | ormulas          | Datos | Revisa                  | r Vista يۇرىدە       | dese | a hacer?            |                  |            |                |                   |                 |
|     | 🖌 Cortar       | Ca       | libri               | * 11 * A    | , <sub>A</sub> = | = =   | 87 -                    | 🛱 Ajustar texto      |      | Texto               | Ŧ                |            |                | Normal            | Bueno           |
| Peg | ar 💉 Copiar fo | ormato N | <u>К </u> <u></u> . | • •         | <u>A</u> • =     | = =   | €≣ →≣                   | 🗄 Combinar y centrar | Ŧ    | <b>₽</b> • % ∞      | \$00 <u>\$00</u> | Formato    | Dar formato    | Celda de co       | Celda vincul    |
|     | Portapapeles   | 5        | Fu                  | iente       | G.               |       | Alin                    | ieación              | G,   | Número              | G.               |            |                |                   | Est             |
| F7  | Ŧ              | : ×      | $\sqrt{-f_x}$       |             |                  |       |                         |                      |      |                     |                  |            |                |                   |                 |
|     |                | А        |                     |             | В                |       |                         | С                    |      | D                   |                  |            | E              | F                 | G               |
| 1   | Container No.  |          | 1                   | Booking No. |                  |       | Weight Type<br>(C or V) | Weight               |      | Unit<br>(KGS or LBS | 5)               | Signatory  | Reference ID   |                   |                 |
| 2   |                |          |                     |             |                  |       |                         |                      |      |                     |                  |            |                |                   |                 |

• And upload the file to the e-Commerce by clicking on UPLOAD

|   | VGM Cut Off Time<br>(Load Port Local Time) | Subsc. | eMail Notification | Update Date<br>(User's Local Time) | Update | ID   |
|---|--------------------------------------------|--------|--------------------|------------------------------------|--------|------|
|   | 2018-03-31 17:00                           | Ν      |                    |                                    |        | *    |
|   |                                            |        |                    |                                    |        |      |
|   |                                            |        |                    |                                    |        |      |
|   |                                            |        |                    |                                    |        |      |
|   |                                            |        |                    |                                    |        |      |
|   |                                            |        |                    |                                    |        |      |
| 4 |                                            |        |                    |                                    |        | ▼    |
|   |                                            |        |                    | Download                           | Upload | Save |